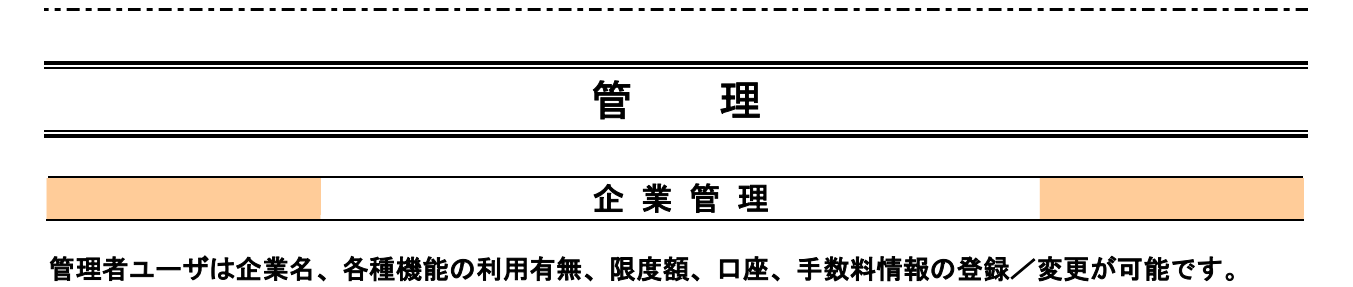

## ●企業情報の変更

手順1 業務を選択

| () 樂務選択 200200) | <b>「管理」</b> メニューをクリックしてください。<br>続いて業務選択画面が表示されますので、 <b>「企業管理」</b> ボ |
|-----------------|---------------------------------------------------------------------|
| 日 全美管理          | タンをクリックしてください。<br>企業管理                                              |

|                                                 | 作業内容選択画面が表示されますので、「企業情報の変更」 |
|-------------------------------------------------|-----------------------------|
| ④ 立事情報                                          | 小ダンをクリックしてくたさい。             |
|                                                 |                             |
| 3) 于数符指辑                                        |                             |
| 日 先方我回于教科(部合憲正)の変更 町かね以果取でが同下の大古教社手材料は線やままでさます。 |                             |

## 手順3 企業情報・限度額を変更

| 企業管理)企業                                           | 情報変更                                                                                                    |                                                                                                    |                     |                                                               | BC0K002                                                                          |
|---------------------------------------------------|----------------------------------------------------------------------------------------------------|----------------------------------------------------------------------------------------------------|---------------------|---------------------------------------------------------------|----------------------------------------------------------------------------------|
| 企業情報・服度額を作                                        | · 東 章 変更片                                                                                                    | ○日本部■                                                                                                    |                     |                                                               | 3                                                                                |
| 実更可容を入力の上「東更」の入<br>承回編建を変更する場合は、東記<br>※は心道入力項目です。 | いきましてください<br>145250-7516                                                                                                    | v<br>8417-33≩D#=25                                                                                                    | 送用しか、院議會によち引        | 間しから更となります。                                                   | _                                                                                |
| 主宰情報                                              | _                                                                                                    |                                                                                                    |                     |                                                               | -                                                                                |
| 企業名(カナ)                                           | 375436                                                                                                    | >414.2>362.                                                                                                    |                     |                                                               |                                                                                  |
| 224.<br>MA-1828                                   | 件代出来<br>特別目前<br>特別目前<br>特<br>目前<br>特<br>目前<br>特<br>特<br>特<br>特<br>特<br>特<br>特<br>特<br>特<br>特<br>特<br>特<br>特 | 1 大学的中<br>特殊変変<br>特殊変変<br>特殊変変<br>し<br>特殊変変<br>し<br>特徴<br>し<br>の<br>し<br>スカ<br>し<br>特徴<br>し<br>の<br>し<br>の<br>の<br>し<br>の<br>の<br>し<br>の<br>の<br>し<br>の<br>の<br>し<br>の<br>の<br>し<br>の<br>の<br>し<br>の<br>の<br>し<br>の<br>の<br>し<br>の<br>の<br>し<br>の<br>の<br>し<br>の<br>の<br>し<br>の<br>の<br>し<br>の<br>の<br>し<br>の<br>の<br>し<br>の<br>の<br>し<br>の<br>し<br>の<br>の<br>し<br>の<br>し<br>の<br>の<br>し<br>こ<br>の<br>の<br>し<br>こ<br>の<br>の<br>し<br>こ<br>の<br>し<br>の<br>し<br>の<br>し<br>の<br>し<br>の<br>し<br>の<br>し<br>こ<br>み<br>の<br>し<br>の<br>し<br>の<br>の<br>し<br>の<br>し<br>の<br>し<br>の<br>し<br>の<br>し<br>の<br>し<br>の<br>し<br>の<br>し<br>の<br>し<br>の<br>し<br>の<br>の<br>し<br>の<br>の<br>の<br>し<br>の<br>の<br>の<br>の<br>し<br>の<br>の<br>し<br>の<br>つ<br>し<br>つ<br>し<br>の<br>つ<br>し<br>つ<br>し<br>の<br>し<br>の<br>つ<br>し<br>つ<br>し<br>つ<br>し<br>の<br>し<br>つ<br>し<br>つ<br>し<br>つ<br>し<br>つ<br>し<br>つ<br>し<br>つ<br>し<br>つ<br>し<br>つ<br>し<br>つ<br>し<br>つ<br>し<br>つ<br>し<br>つ<br>し<br>つ<br>し<br>つ<br>し<br>つ<br>し<br>つ<br>し<br>つ<br>し<br>つ<br>し<br>つ<br>し<br>つ<br>し<br>つ<br>し<br>つ<br>つ<br>の<br>の<br>つ<br>し<br>つ<br>し<br>つ |                     |                                                               |                                                                                  |
| ※ 未認費許                                            |                                                                                                    |                                                                                                    |                     |                                                               |                                                                                  |
| 就合施送                                              | 2224                                                                                                    | 希問                                                                                                    |                     |                                                               |                                                                                  |
| <b>给</b> 存-我存任话                                   | 9094                                                                                                    | \$12<br>\$                                                                                                    |                     |                                                               |                                                                                  |
| <ul> <li>         ・         ・         ・</li></ul> |                                                                                                    |                                                                                                    |                     | 口途一日当たり暴食                                                     | MICFD .                                                                          |
| THE S                                             | ыц                                                                                                    | LINES                                                                                                    | 福达振梦(合計             | >                                                             | 教会・音教符会の払込み                                                                      |
| *瓜園重卸(100)                                        | 8.0                                                                                                    | 1234567                                                                                                    | 111,993             | 10.000.001<br>回意思想道下近年<br>月1888.000                           | 11.000.100<br>(REC) 603.838<br>(000.003.900.003.93)                              |
| 4.5 B B 55(100)                                   | 8.0                                                                                                    | nom                                                                                                    | 110,993             | 10.000.001<br>第二章 (10.002 年間)<br>1999,333,999<br>1999,335,999 | 13.000.110<br>(RET) (CR.25)<br>(10,001.000,010,000)                              |
| 4.52 M 25(100)                                    | <b>1</b> 10                                                                                                    | 1031514                                                                                                    | 111,993             | 10.000.335<br>2定可能活用器<br>555,332,599円                         | 13.000.110<br>(2007) 00.000<br>(2007) 00.000<br>(2007) 000.000<br>(2007) 000.000 |
| 全基一日海北小の間度間                                       |                                                                                                    |                                                                                                    |                     |                                                               |                                                                                  |
| 里指                                                |                                                                                                    | <b>装光可能探救</b>                                                                                                    | MACPD               | ź.r.                                                          | 自当たり発信館(円)                                                                       |
| <b>综合推迟</b> X                                     |                                                                                                    |                                                                                                    | 932,999,922,999,328 | 10,220,033                                                    |                                                                                  |
|                                                   |                                                                                                    |                                                                                                    | 933 999 555 933     | 10,100,003                                                    | -                                                                                |
| 能存在记 <mark>来</mark>                               |                                                                                                    |                                                                                                    |                     |                                                               |                                                                                  |

|                 | 入力項目         | 入力内容                                                                 |  |  |
|-----------------|--------------|----------------------------------------------------------------------|--|--|
| 口座一日当たりの        | 振込振替(合計)     | ・限度額の範囲内で、口座一日当たりの限度額を口座ごとに入力                                        |  |  |
| 限度額             | 税金・各種料金の払込み  | ・半角数字 15 桁以内で入力してください。                                               |  |  |
| 企業一日当たりの<br>限度額 | 総合振込、給与·賞与振込 | ・限度額の範囲内で、企業一日あたりの限度額をサービスごとに<br>入力してください。<br>・半角数字 12 桁以内で入力してください。 |  |  |

#### 手順4 変更内容を確認

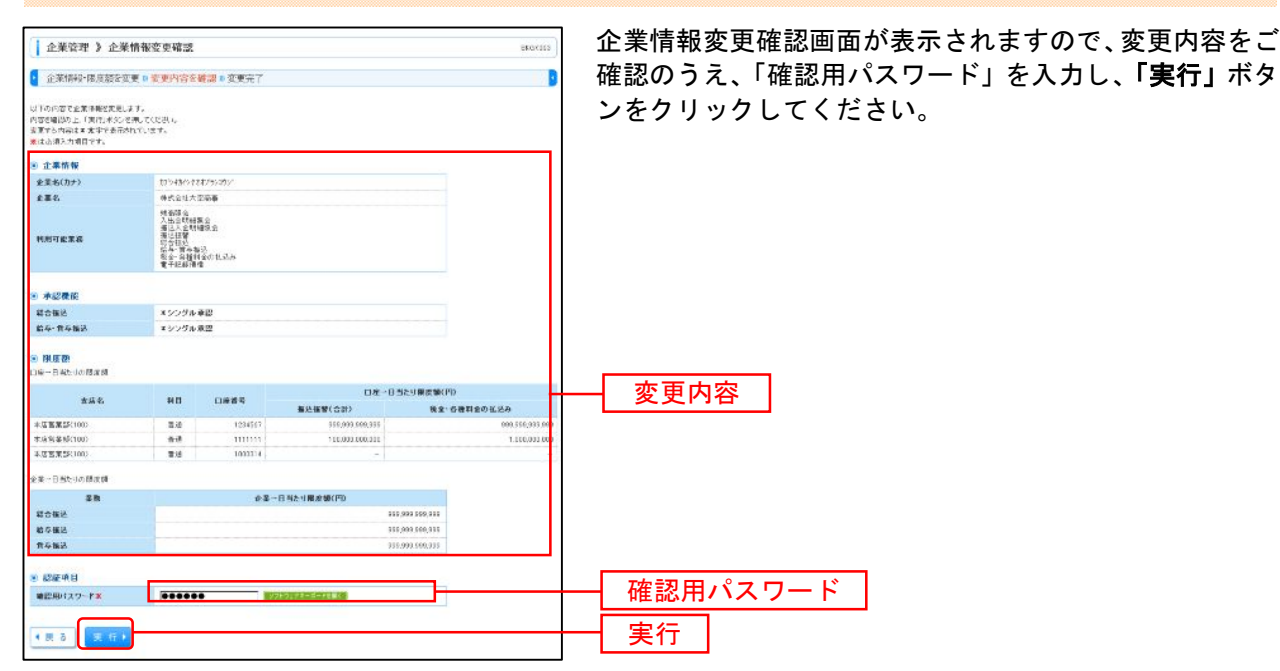

手順5 変更完了

| 企業管理 > 企業                                                                                                    | 情報変更結果                                                                                                    |                                             |                                 | 26/2/(314                    | 企業情報変更結果画面が表示されますので                    |
|----------------------------------------------------------------------------------------------------|----------------------------------------------------------------------------------------------------|---------------------------------------------|---------------------------------|------------------------------|----------------------------------------|
| 全岸情报·限度語》支                                                                                                    | 更會変更内容和                                                                                                    | <b>8日×</b> 東東完了                             |                                 | B                            | 確認ください。                                |
| 」下の内容で必要な認知な難し<br>見見すら内容は11大学で表示が                                                                                                    | ແລະ<br>ແລະສຸເ                                                                                                    |                                             |                                 |                              |                                        |
| ● 企养情報                                                                                                    |                                                                                                    |                                             |                                 |                              |                                        |
| 全星朱(四十)                                                                                                    | 375406/5                                                                                                    | t#7952951                                   |                                 |                              |                                        |
| ***                                                                                                    | 用式会社大                                                                                                    | 205                                         |                                 |                              |                                        |
| <em→並至務< td=""><td>特全部<br/>全部<br/>全部<br/>生活<br/>地域<br/>生活<br/>なる<br/>や会<br/>で<br/>自<br/>特<br/>で<br/>し<br/>ち<br/>で<br/>な<br/>の<br/>な<br/>し<br/>ち<br/>に<br/>な<br/>る<br/>や<br/>会<br/>、<br/>知<br/>他<br/>し<br/>な<br/>た<br/>の<br/>金<br/>大<br/>動<br/>合<br/>の<br/>会<br/>た<br/>の<br/>金<br/>大<br/>動<br/>合<br/>の<br/>会<br/>た<br/>の<br/>金<br/>の<br/>会<br/>の<br/>会<br/>の<br/>合<br/>の<br/>会<br/>の<br/>会<br/>の<br/>合<br/>の<br/>合<br/>の<br/>合<br/>の<br/>合<br/>の<br/>合<br/>の<br/>合<br/>の<br/>合<br/>の<br/>合<br/>の<br/>会<br/>の<br/>合<br/>の<br/>合<br/>の<br/>合<br/>の<br/>合<br/>の<br/>合<br/>の<br/>合<br/>の<br/>合<br/>の<br/>合<br/>の<br/>合<br/>の<br/>合<br/>の<br/>合<br/>の<br/>合<br/>の<br/>合<br/>の<br/>合<br/>の<br/>合<br/>の<br/>合<br/>の<br/>の<br/>の<br/>の<br/>の<br/>の<br/>の<br/>の<br/>の<br/>の<br/>の<br/>の<br/>の</td><td>19<br/>19<br/>120<br/>120<br/>120<br/>120<br/>120</td><td></td><td></td><td></td></em→並至務<>                                                                                                    | 特全部<br>全部<br>全部<br>生活<br>地域<br>生活<br>なる<br>や会<br>で<br>自<br>特<br>で<br>し<br>ち<br>で<br>な<br>の<br>な<br>し<br>ち<br>に<br>な<br>る<br>や<br>会<br>、<br>知<br>他<br>し<br>な<br>た<br>の<br>金<br>大<br>動<br>合<br>の<br>会<br>た<br>の<br>金<br>大<br>動<br>合<br>の<br>会<br>た<br>の<br>金<br>の<br>会<br>の<br>会<br>の<br>合<br>の<br>会<br>の<br>会<br>の<br>合<br>の<br>合<br>の<br>合<br>の<br>合<br>の<br>合<br>の<br>合<br>の<br>合<br>の<br>合<br>の<br>会<br>の<br>合<br>の<br>合<br>の<br>合<br>の<br>合<br>の<br>合<br>の<br>合<br>の<br>合<br>の<br>合<br>の<br>合<br>の<br>合<br>の<br>合<br>の<br>合<br>の<br>合<br>の<br>合<br>の<br>合<br>の<br>合<br>の<br>の<br>の<br>の<br>の<br>の<br>の<br>の<br>の<br>の<br>の<br>の<br>の | 19<br>19<br>120<br>120<br>120<br>120<br>120 |                                 |                              |                                        |
| ※認義能                                                                                                    |                                                                                                    |                                             |                                 |                              |                                        |
| <b>联会加</b> 动                                                                                                    | ネシングル                                                                                                    | 兼盟                                          |                                 |                              |                                        |
| 前与・首々指述                                                                                                    | X9298                                                                                                    | 兼臣                                          |                                 |                              |                                        |
| ● NG 28<br>DG—B1255078 (CB)                                                                                                    |                                                                                                    |                                             |                                 |                              | —————————————————————————————————————— |
| <b>き</b> 四支                                                                                                    | 有日                                                                                                    | 口夜春秋                                        | 10-1-1-<br>10-1-1-1<br>10-1-1-1 | 転金・糸種料金の加込み                  |                                        |
| 本治営業部(100)                                                                                                    | 8.8                                                                                                    | 1234667                                     | 999, 222 559, 222               | 555,222 555,22               |                                        |
| \$32223(III)                                                                                                    | 2.8                                                                                                    |                                             | 100,033,000,033                 | 1,033 222,002                |                                        |
| +江道業業部(100)                                                                                                    | 5.4                                                                                                    | 1000314                                     |                                 | -                            |                                        |
|                                                                                                    |                                                                                                    |                                             |                                 |                              |                                        |
| 全第一日目を与め「西洋師                                                                                                    |                                                                                                    |                                             | C MARLING MARLING               |                              |                                        |
| 19月1日 - 第2<br>第2<br>第2                                                                                                    |                                                                                                    | <b>主</b> 果一                                 | D D C 9 M C M C P C             |                              |                                        |
| 11日日日 - 11日日 - 11日<br>第四<br>第四日日 - 11日<br>第四日日 - 11日<br>第四日日 - 11日<br>第四日日 - 11日<br>第四日日 - 11日<br>第四日日 - 11日<br>第四日日 - 11日<br>日 - 11日<br>日 |                                                                                                    | £\$-                                        | 9369 REW(10                     | 333.999,933                  |                                        |
| 全第一日 日本10 昭定語<br>業務<br>総合報込<br>総合報込                                                                                                    |                                                                                                    | 28-                                         | 977<br>977<br>999               | (333.999,333<br>(333.999,333 |                                        |

、変更結果をご

------

# ●手数料情報の登録・変更

振込時に使用する先方負担手数料を登録・変更することができます。 先方負担手数料を登録し、振込データ登録時に「先方負担」を指定すると、入力された支払金額から 振込手数料相当額が自動的に差し引かれます。

#### 手順1 業務を選択

| () 樂務選択 2555.281                                                                       | 「 <b>管理」</b> メニューをクリックしてください。<br>続いて業務選択画面が表示されますので、「 <b>企業管理</b> 」ボ |
|----------------------------------------------------------------------------------------|----------------------------------------------------------------------|
| 日 全変管理         - ####FRG#Schement#FR#4           日 和用名言理         FR###RG#Schement#FR## | ータンをクリックしてください。<br>企業管理                                              |
| 11 操作意思発会 ご 品格をだけ 知らり 切らび けっとけ から 和意味 おおび にとだい できょう                                    |                                                                      |

| 企業管理 》作業内容選択        |                                              | 作業内容選択画面が表示されますので、手数料情報から<br>象のボタン(下記表参照)をクリックしてください。 |
|---------------------|----------------------------------------------|-------------------------------------------------------|
| ⑧ 企業情報              |                                              |                                                       |
| ** 企業情報の変更          | 企業特報の協会: 変更が可能です。                            |                                                       |
| ** 企業情報の照会          | 企業情報を募金できます。                                 |                                                       |
| ⑧ 手数料情報             |                                              |                                                       |
| ** 先方負担手数料[振込振替]の変更 | 施送信留業務で使用する先方負担手数料情報を実更できます。                 |                                                       |
| ** 先方負担手数料[振込振替]の照会 | 」 描述描替業務で使用 <mark>サウ先分員性手取料価期と映画できます。</mark> | 手数料情報                                                 |
| ## 先方負担手数料[総合振込]の変更 | 総合種込業務で使用する先方負担手数料情報を実更できます。                 |                                                       |
| ** 先方負担手数料[総合振込]の照会 | 総合描述業務で使用する先方負担手数料情報を務会できます。                 |                                                       |
| ** 当方負担手数料[総合振込]の変更 | 総合語込業務で使用する当方負担手数料情報を変更できます。                 |                                                       |
| ## 当方負担手数料[総合振込]の照会 | 総合権応業務で使用する当方負担手数料情報を務会できます。                 |                                                       |

| ボタン名             |                                     | 参照     |
|------------------|-------------------------------------|--------|
| 先方負担手数料[振込振替]の変更 | 振込振替業務で使用する先方負担手数料情報を登<br>録・変更できます。 | 手順3-1へ |
| 先方負担手数料[総合振込]の変更 | 総合振込業務で使用する先方負担手数料情報を登<br>録・変更できます。 | 手順3-2へ |

#### 手順3-1 先方負担手数料[振込振替]を登録

先方負担手数料[振込振替]変更画面が表示されますので、「適用最低支払金額」「支払金額範囲」「振込パタ ーンごとの手数料」を入力し、「変更」ボタンをクリックしてください。

※当行の基準手数料を使用する場合は、「使用する(常に最新の基準手数料を使用する)」を選択してください。 基準手数料が変更になった場合でも、自動で更新されます。

| Х | 「読込」 | ボタン | /をク | リッ | クす | ると、 | 当行所定の振込手数料を読込むことができます。 |  |
|---|------|-----|-----|----|----|-----|------------------------|--|
|   |      |     |     |    |    |     |                        |  |

| 企業管理 》先方負担                                       | 手数料[振込振替]変更                                                                |                                                                                                    | EKGK019             |                        |
|--------------------------------------------------|----------------------------------------------------------------------------|----------------------------------------------------------------------------------------------------|---------------------|------------------------|
| • 先方負担手数料[振込振替                                   | ]を変更 x 変更完了                                                                |                                                                                                    | 2                   | 適田最低支払全額               |
| 変更内容を入力の上、「変更」ボタンを押、<br>※は 心預入力項目です。             | JT (1531 %                                                                 |                                                                                                    |                     |                        |
| ④ 先方負担手數料                                        |                                                                            |                                                                                                    |                     | 当行の基準手数料を使用する場合は       |
| 油用最低支払金額業                                        | 10,000 円(半角数字10所以内)                                                        |                                                                                                    |                     |                        |
| 基準千胜料                                            | <ul> <li>使用する(加に最新の基準半款料を使用する)</li> <li>(項用しない(低却に登録した手放料を使用する)</li> </ul> |                                                                                                    |                     | 「使用する」を選択し、「読込」ホタンを    |
| 基準手發到該达                                          | ▲ 読込                                                                       |                                                                                                    |                     |                        |
| まりの数年期(00-<br>(中 内数字10和に行り<br>1~<br>30.050~<br>~ | H一主広東<br>52<br>52                                                          | 取扱いなーンごとの手動性(FD)           (中の数字を数いの)           自行声         動行声           105         420           315         630 | 提請先.米<br>105<br>315 | 支払金額範囲<br>振込パターンごとの手数料 |
| · · · · · · · · · · · · · · · · · · ·            |                                                                            |                                                                                                    |                     |                        |

#### 手順3-2 先方負担手数料[総合振込]を登録

先方負担手数料[総合振込]変更画面が表示されますので、「適用最低支払金額」「支払金額範囲」「振込パタ ーンごとの手数料」を入力し、「変更」ボタンをクリックしてください。

※当行の基準手数料を使用する場合は、「使用する(常に最新の基準手数料を使用する)」を選択してください。 基準手数料が変更になった場合でも、自動で更新されます。

※「読込」ボタンをクリックすると、当行所定の振込手数料を読込むことができます。

| 企業管理 》先方負担                                                              | 手数料[総合振込]変更                                                                     |                                     |                      | EKGK022 | ]                                        |
|-------------------------------------------------------------------------|---------------------------------------------------------------------------------|-------------------------------------|----------------------|---------|------------------------------------------|
| <ul> <li>先方負担手数料【総合振送<br/>変更内容を入力の上、「変更ボタンを押<br/>■は必須入力項目です。</li> </ul> | ▲] <u>を変更 № 変更完了</u><br>してください。                                                 |                                     |                      | 9       | 適用最低支払金額」<br>                            |
| ④ 先方負担手数科<br>適用配低支払金额業                                                  | 10.000 円(十角融字)0份                                                                | 12/70                               |                      |         | 当行の基準手数料を使用する場合は、<br>「使用する」を選択し、「読込」ボタンを |
| 基準千酸料<br>基準千酸料 長込                                                       | <ul> <li>● 使用するく第に最新の基準手動料</li> <li>○ 使用しない(通知に登録した中放料</li> <li>● 読込</li> </ul> | (代用する)<br>を使用する)                    |                      |         | クリックしてください。                              |
| 友払金額幾個(円))<br>(半内数字10桁以內                                                | (<br>)<br>同一支送 <mark>≭</mark>                                                   | 服決パターンごとの<br>く半角数字4希<br>自行 <b>第</b> | F發料(円)<br>以内)<br>他行× | 握拐先×    | 支払金額範囲                                   |
| 30,000 ~                                                                |                                                                                 | 52 1(6<br>52 315                    | 420<br>630           | 10      | 「乍いパターンごとの手粉料」                           |
| ~                                                                       |                                                                                 |                                     |                      |         |                                          |
|                                                                         |                                                                                 |                                     |                      |         |                                          |
|                                                                         |                                                                                 |                                     |                      |         |                                          |

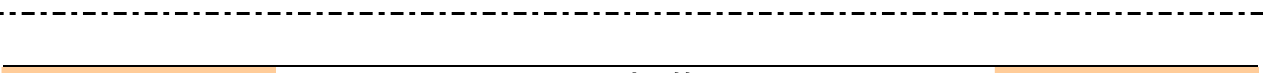

## 利用者管理

管理者ユーザ(マスターユーザ)は利用者情報の新規登録、登録されている利用者情報の変更/削除が可 能です。

#### 手順1 業務を選択

| # 全集管理         3素製造の用点の25m752k9/55x4         ックしてください。           利田老管理         11田老管理 | て業務選<br>ンをクリ |
|---------------------------------------------------------------------------------------|--------------|
|                                                                                       |              |
| 1<                                                                                    |              |

| 1 利用者管理 )作業内容選択 | Breezer                                   | 作業内容選択画面が表示されますので、 | 「利用者情報の管 |
|-----------------|-------------------------------------------|--------------------|----------|
| ※ 自身の情報の変更・思会   |                                           | 理」ボタンをクリックしてください。  |          |
| = パスワード変更       | 0.9インパスワード、副目前12.9ード先ままやさます。              |                    |          |
| ⑧ 利用者情報の管理      |                                           |                    |          |
| 二 利用者情報の管理      | 利用者は時の発展空後、空港されている利用者は時の活金、変更 または利用が可能です。 |                    |          |
| • 利用各称中,制体      |                                           |                    |          |
| □ 利用者停止·解除      |                                           | 利用者情報の管理           |          |
| ⑧ 氯明將失効         |                                           |                    |          |
| 日 証明書大政         | クライアン/ 紅明道の大気が可能です。                       |                    |          |
|                 |                                           |                    |          |

## 手順3 利用者一覧

| <ul> <li>利</li> <li>登録</li> <li>10064</li> <li>50044</li> <li>50044</li> <li>60444</li> <li>60444</li> </ul> | 田古管理 》利<br>100年後期前2012年3<br>100年<br>100年<br>10 | 用者一覧<br>命は、「教規重務」を分ける<br>いたのり目前が支援わり、<br>いたのり目前が支援わり、<br>ごたのり目前を支援わり、<br>ごたのり目前を支援わり、 | SIPしてCCおい。<br>上「和知:オシンタ作ってCざれい<br>上「東知:オシンタ作ってCざれい<br>上「東知:オンタぞれってCざれい | 855                                    | <ul> <li>利用者一覧画面が表示されます。</li> <li>利用者を新たに登録する場合は、「新規登録」ボタンをクリックし、P27にお進みください。</li> <li>利用者情報を変更する場合は、利用者一覧から対象の利用者を選択し、「変更」ボタンをクリックして、P32にお進みください。</li> </ul> |
|----------------------------------------------------------------------------------------------------|----------------------------------------------------------------------------------------------------|---------------------------------------------------------------------------------------|------------------------------------------------------------------------|----------------------------------------|----------------------------------------------------------------------------------------------------|
|                                                                                                    |                                                                                                    |                                                                                       | 2022                                                                   | 100: 0500 . AN                         | 利田考悟報を削除する提合け、利田考一覧から対象の利田                                                                                                    |
| a se                                                                                                    | ログインの                                                                                                    | 和用要求                                                                                  | ¥10件<br>利用表区分                                                          | サービス経営                                 |                                                                                                    |
| c                                                                                                    | hanakodt                                                                                                    | 美统花子                                                                                  | 管理者ユーザ                                                                 | ······································ | 者を選択し、「 <b>削除</b> 」ボタンをクリックして、P36にお進                                                                                                    |
| ø                                                                                                    | khezd                                                                                                    | 長崎一田                                                                                  | - 殿ユーザ                                                                 | 確認用バスワードマ特別用学士                         | 7. / +* + 1.                                                                                                    |
| c                                                                                                    | jra#                                                                                                    | 天道二四                                                                                  | 223-3-4                                                                | 確認用バスフード利用学会                           | めくたさい。                                                                                                    |
| c                                                                                                    | sachisatt                                                                                                    | £a≠÷                                                                                  | - 秋 3 - サ                                                              | ログ・Cパスワードー時利用学上                        |                                                                                                    |
| c                                                                                                    | tered                                                                                                    | 長端木郎                                                                                  | 管理省ユーザ                                                                 | <b>ロラインがスワード利用停止</b>                   |                                                                                                    |
| • #                                                                                                    | 5 <b>N 33 1</b>                                                                                                    |                                                                                       | H A F                                                                  |                                        | 新規登録                                                                                                    |
|                                                                                                    |                                                                                                    |                                                                                       |                                                                        |                                        | 利用者一覧                                                                                                    |
|                                                                                                    |                                                                                                    |                                                                                       |                                                                        |                                        | 変更                                                                                                    |
|                                                                                                    |                                                                                                    |                                                                                       |                                                                        |                                        | 削除                                                                                                    |

\_ - - - - - - -

※利用者情報を照会する場合は、利用者一覧から対象の利用者を選択し、「照会」ボタンをクリックしてください。

# ●利用者情報の新規登録

※本手順はP25~26の続きです。

### 手順1 利用者基本情報を入力

| 1 利用者管理 > 利用                    | <b>者谷経[基本情報]</b> 105                                                       | 利用者登録[基本情報  |
|---------------------------------|----------------------------------------------------------------------------|-------------|
| 2 利用老基本情報多入力                    | B 利用者權限在入力 # 利用口座·復敗版在入力 # 內容確認 B 登陵地了                                     | 🝺 報(表参照)を入り |
| 以下の場目を入力の上「ぷへ」ボタ<br>■は必須入力切合です。 | 2610.74530                                                                 | ださい。        |
| 利用者基本情報                         |                                                                            |             |
| 利用省委丰佳服                         | 夏期時間                                                                       |             |
| 09408 <b>8</b>                  | AC125 (年内県際市の大学はといえ大学いか)<br>く際部のため所能入力していたかい。<br>Ac125 (年内実際手の大学にはいる大学にいか) |             |
| 09424737~ <b>FX</b>             |                                                                            | 利用者基本情報     |
| 400 <b>6 5</b> .                |                                                                            |             |
| メールアドレス <mark>メ</mark>          | Arecit@page.ace ace<br>中身其目で20号式平正に二51式平口(内)<br>・電気の方法が大刀してください。           |             |
|                                 | hrst#sateracs.p<br>本角素被手配号4支率以上外文率以190                                     |             |
|                                 |                                                                            |             |

利用者登録[基本情報]画面が表示されます。利用者基本情 報(表参照)を入力し、**「次へ」**ボタンをクリックしてく ださい。

| 入力項目      | 入力内容                                                                                                    |
|-----------|----------------------------------------------------------------------------------------------------|
| ログイン ID   | <ul> <li>・お客様が任意の文字列をお決めください。ただし、入力されたログイン ID が既に他のお客様により登録されている場合は、新たに登録できません。</li> <li>・半角英数字記号 6 文字以上 12 文字以内で入力してください。</li> <li>・2ヶ所に同じものを入力してください。</li> </ul>                                          |
| ログインパスワード | <ul> <li>・お客様が任意の文字列をお決めください。</li> <li>・半角英数字記号6文字以上12文字以内で入力してください。</li> <li>・英字は大文字と小文字が区別されます。</li> <li>・2ヶ所に同じものを入力してください。</li> <li>・「ログイン時に強制変更する」をチェックすると、対象の利用者は次回ログイン時にパスワードの変更が必要になります。</li> </ul> |
| 利用者名      | ・全角 30 文字以内[半角可]で入力してください。                                                                                                    |
| メールアドレス   | ・ご利用のメールアドレスを、半角英数字記号 64 文字以内で入力してください。<br>・携帯電話のメールアドレスは登録しないでください。<br>・2 ヶ所に同じものを入力してください。                                                                                                    |

## 手順2 利用者権限を入力

| 利用者基本情報を入力 # 利用者補择                                      | (7)<br>(多入力) × 利用口座・探波旅を入)                                                 | ●●●● 利用者登録[権限]画面                                                                           |                            |
|---------------------------------------------------------|----------------------------------------------------------------------------|--------------------------------------------------------------------------------------------|----------------------------|
| は17の時度を進めり上「はへい本がごを示していたみ<br>※ サービス利用権限<br>※ フラウザ       | i.                                                                         |                                                                                            | ください。                      |
| NME:2                                                   |                                                                            | 意藝內容                                                                                       |                            |
| MAR* E 52                                               |                                                                            |                                                                                            |                            |
| 入出会明細胞会 □ 系公                                            |                                                                            |                                                                                            |                            |
| 重动入会明编程会 日 阿东                                           |                                                                            |                                                                                            |                            |
| X2840 U                                                 | BE CENTRA                                                                  | 意题内容                                                                                       |                            |
| 日 (1987)<br>第35 第39<br>日 (1987)<br>日 (1987)<br>日 (1987) | (第時金校口室)<br>(17月を発始口座) (目 日日秋(夜空)<br>(新聞口を指定) (目 日日秋(夜空)<br>な好考   日 士和21月を | × 当教保護工業が出ている事込法部会からの指定が<br>から) × 任処満営力の管理で登録した事込任部会が可能です。<br>から) × 任意の主動規模・支払・口湯の指定が可能です。 | (act,<br>Torract) サービス利用権限 |
| 或合描述 E 00月                                              | (画成入力) □ 法則(2+66条件)                                                        | □ 通道先至明 □ 金明引用金                                                                            |                            |
| 始与・費与攝送 日 住村                                            | (商商入力) 日本銀(ファイル受付)                                                         | □ 116元年月 · □ 全取引联合                                                                         |                            |
| 戦会-自種料会の記込み 口 払送                                        | ð                                                                          |                                                                                            |                            |
| 東田                                                      |                                                                            | <b>登員內容</b>                                                                                |                            |
| ## E K5                                                 | 832 日 19 0·東5 田 日 日                                                        | EAA                                                                                        |                            |
| 딸팬                                                      |                                                                            | 皇静内容                                                                                       |                            |
| <b>浄作顧医児会</b> □ ☆原                                      | 思察会<br>                                                                    |                                                                                            |                            |
| サービス連携                                                  |                                                                            | 登錄內容                                                                                       |                            |
| 電子記錄機機 □ 法约                                             | × 連想力でも利用数定が必要となります                                                        | r.                                                                                         |                            |

利用者登録[権限]画面が表示されます。サービス利用権限 (次頁表参照)を設定し、**「次へ」**ボタンをクリックして ください。

## サービス利用権限

| 権限                 |                                 | 説明                                                                                    |
|--------------------|---------------------------------|---------------------------------------------------------------------------------------|
|                    |                                 | 利用者登録口座(予約)による振込振替が可能                                                                 |
|                    | 依頼<br>(利用者登録口座)                 | 利用者登録口座による振込振替の照会・取消が可能                                                               |
|                    |                                 | 利用者登録口座(当日)による振込振替が可能(利用者登録口座(予約)のオプション)                                              |
| 振込振替               |                                 | 新規口座指定(予約)による振込振替が可能                                                                  |
|                    | 依頼<br>(新規口座指定)                  | 新規口座指定による振込振替の照会・取消が可能                                                                |
|                    |                                 | 新規口座指定(当日)による振込振替が可能(新規口座指定(予約)のオプション)                                                |
|                    | 全取引照会                           | 企業内の他の利用者が依頼者/承認者となっている取引を含む振込振替全取引の照会<br>が可能                                         |
| 総合振込<br>給与·賞与振込    | 依頼(画面入力)<br>・総合振込<br>・給与・賞与振込   | 画面入力による依頼データの作成・編集・削除・照会・引き戻しが可能<br>画面入力による依頼データの切替が可能<br>依頼データ作成時に総合振込/給与・賞与振込の参照が可能 |
|                    | 依頼(ファイル受付)<br>・総合振込<br>・給与・賞与振込 | ファイル受付による依頼データの作成・編集・削除・照会・引き戻しが可能<br>ファイル受付による依頼データの切替が可能                            |
|                    | 全取引照会<br>·総合振込<br>·給与·賞与振込      | 企業内の他の利用者が依頼者/承認者となっている取引を含む全取引の状況照会が可<br>能                                           |
| 税会・冬種料会の           | 払込み                             | 収納サービスの利用・照会が可能                                                                       |
| 払込み                | 全取引照会                           | 企業内の他の利用者が依頼者/承認者となっている収納サービス払込み実績の照会が<br>可能                                          |
| 全操作履歴照会            | 利用可                             | 企業内の他の利用者の操作履歴の照会が可能                                                                  |
| でんさい<br>(電子記録債権) ※ | 連携                              | 電子記録債権への連携                                                                            |

※でんさい(電子記録債権)をご利用いただく場合は、別途ご契約が必要です。

## 手順3 利用口座・限度額を入力

| 利用者管理 》利用<br>利用者签本情報%入力)                     | 者登録[口座]<br>※利用者擁限系入力 10 利用口座、模皮額系入力 10 | 內容確認 D 登禄光了 | RPSILO          | 利用者登録[口座]画面が表示されます。利用可能口座・<br>度額(表参照)を入力して、「登録」ボタンをクリック |
|----------------------------------------------|----------------------------------------|-------------|-----------------|---------------------------------------------------------|
| い下の項目を入力の上、「重約」ポタ<br>「こを決入力項目です。<br>2 利用可能内持 | oe∰utozan,                             |             |                 | てください。                                                  |
| S PHU SHECKE                                 |                                        | 8708 (****  |                 |                                                         |
| жи<br>С                                      | 1.05 T                                 | 8 0895      | #n              |                                                         |
| E #6928(100                                  | 6                                      | -it         | 1234567         | 利用可能口应                                                  |
| 一 未成資業課で100                                  |                                        | a           | 111111 21 10 10 |                                                         |
| E +CHR2(100                                  |                                        | ie .        | 2222222 PH 1    |                                                         |
| * Birter 28                                  |                                        |             |                 |                                                         |
| IS                                           | 設定可能保護新(円)                             | 利用者一回当たり限度  | IKPD            |                                                         |
| 10.11 10 10 10 10 10 10 10 10 10 10 10 10 1  | 90,910,991,997                         | 1.000.000   |                 |                                                         |
| <b>经合加办</b> *                                | 139,316,311,991                        | 1.000.000   |                 | □ 限度頦 □                                                 |
|                                              | 100,110,031,003                        | 1,000,000   |                 |                                                         |
| 新今後込ま                                        |                                        |             |                 |                                                         |
| 町今後込 <mark>車</mark><br>貫り振込 <mark>車</mark>   | 100,000,000,000                        | 1 000 000   |                 |                                                         |

| 入力項目   | 入力内容                                                                                   |
|--------|----------------------------------------------------------------------------------------|
| 利用可能口座 | 利用可能口座をチェックしてください。                                                                     |
| 限度額    | <ul> <li>・利用者一回当たり限度額を業務ごとに入力してください。</li> <li>・設定可能限度額の範囲内で、半角数字にて入力してください。</li> </ul> |

.

### 手順4 内容確認

| 1 利用者管理 > 利用;                                         | 者会與確認                               |                            |                  | BRSK012        |
|-------------------------------------------------------|-------------------------------------|----------------------------|------------------|----------------|
| • 利用者基本情報於入力 #                                        | 利用老権模变入力 🛚 利用口座                     | ・限度値を入力事件容確認事業時            | 光了               |                |
|                                                       |                                     |                            |                  |                |
| いうの内容で利用者情報を定辞しま<br>内容を確認の上、「実行」ポタンを押。<br>■は必須入力項目です。 | 7,<br>T(R3+),                       |                            |                  |                |
| ◎ 利用者基本情報                                             |                                     |                            |                  |                |
| 利用者基本情報                                               |                                     | 登算内容                       |                  |                |
| NT (C)10                                              | uter123                             |                            |                  |                |
| ロダインパスワード                                             | 〇ロライン時に任何定定する                       |                            |                  |                |
| 利用香水                                                  | 系向回答                                |                            |                  |                |
| メールアドレス                                               | shikod:@ozo-e.co.jp                 |                            |                  |                |
| 化过去预算                                                 | (196.00)                            |                            |                  |                |
| <ul> <li>サービス利用権限</li> <li>ブラウザ</li> </ul>            |                                     |                            |                  |                |
| 明細粉金                                                  |                                     | 登算内安                       |                  |                |
| 利高限会                                                  | ONA                                 |                            |                  |                |
| 入出金明維短会                                               | OBe                                 |                            |                  |                |
| 施济入会明健康会                                              | 〇開会                                 |                            |                  |                |
|                                                       |                                     | in the second              |                  |                |
| AXOR                                                  | OGHICHER DATE: 0                    | CHERMINERS) X HIGHDRANN    | 「「登場」と出込お留きからのある | thinger t      |
| 描述指导                                                  |                                     | 04日期(名団の5) × 日間の全部構成-<br>2 | 大臣・口服の指定が可能をす。   |                |
| 综合制品                                                  | 〇/法則(面質入力) 〇/法則(                    | C2+-CUSID OBS/264 041      | isine és         |                |
| 絵与・黄な振込                                               | 〇体相(画面入力) 〇体相(ファイル受付) 〇独込先登壇 〇会取引期会 |                            |                  |                |
| 戦金・台椎特金の払込み                                           | O&送み O主衛引期会                         |                            |                  |                |
| 東辺                                                    |                                     | 意義內容                       |                  |                |
| 未認                                                    | ○総合語込 ○絵与·黄阜語                       | 12                         |                  |                |
|                                                       |                                     |                            |                  |                |
| 管理                                                    | CARDINA.                            | 重幕内容                       |                  |                |
| 10 TE 40 EE 10. 3E                                    | Oregos                              |                            |                  |                |
| サービス連携                                                |                                     | 28PW                       |                  |                |
| 4. 7 IA. (P. 10.1)                                    | Charle Contraction                  |                            |                  |                |
| ◎ 利用可能口经                                              |                                     |                            |                  |                |
| 利用可否                                                  | 支店名                                 | #8                         | 口座番号             | 3011           |
| 0 木店高業部(101)                                          |                                     | 普通                         | 128456           | 7 IF 91 V      |
| 0 *55555(101)                                         |                                     | 7.0                        | 11113            | 1 29-68 V      |
| 0                                                     |                                     |                            |                  |                |
| 0 4628369(00)                                         |                                     | 1.8                        | 2000             | 2 490 4        |
| 9 股度制                                                 |                                     |                            |                  |                |
| 業務                                                    |                                     | 利用者一回当たり陳良舗(               | 40               |                |
| 新苏斯帮 合計                                               |                                     |                            |                  | 11.993.990.59  |
| 総合運送                                                  |                                     |                            | 9                | 12,002,002,00  |
| 16.学师的<br>你们说话                                        |                                     |                            | 1                | 33,000,000,000 |
| ハマヨル<br>私会・各種創金の払込み                                   |                                     |                            |                  | 10.000.000.00  |
| NE 04412/32/39                                        |                                     |                            |                  | 100,000        |
| <ul> <li>認証項目</li> </ul>                              |                                     |                            |                  |                |
| <b>新型用パスワード</b> ■                                     | *****                               | シストウムアオーボードを用く             |                  |                |
|                                                       |                                     |                            |                  |                |
|                                                       |                                     |                            |                  |                |
| 1 JR 0 JR 11                                          |                                     |                            |                  |                |

| 利用者管理 》 利用者                                    | 行報結果                                                         |                                             | OPSKOLI                          |
|------------------------------------------------|--------------------------------------------------------------|---------------------------------------------|----------------------------------|
| 10000110000                                    | INTERNES 1 - A SHELL TRADE                                   | C 5 th to Associate a debate of             |                                  |
| 43002-0008-AV                                  | THORNER AVOID THILLE MAKE                                    | AVAILANT BARRON STARTON                     |                                  |
| い下の内容で利用者情報を立めしまし、<br>サービス利用機能については対象の利        | た。<br>通着が決回サービス利用時に有限になります。                                  |                                             |                                  |
| 5 利用者基本情報                                      |                                                              |                                             |                                  |
| 利用希基本情報                                        |                                                              | 登墓内容                                        |                                  |
| 09-(20<br>08-Ca(20-k                           | 005-C-10-3418 E-t-5                                          |                                             |                                  |
| FIM# &                                         | 6496                                                         |                                             |                                  |
| メールアアレス                                        | ninodi@oozora.cs.p                                           |                                             |                                  |
| 管理者相限                                          | H4L4U                                                        |                                             |                                  |
| <ul> <li>9 サービス利用機関</li> <li>1 ブラウザ</li> </ul> |                                                              |                                             |                                  |
| 明細胞之                                           |                                                              | 26A8                                        |                                  |
| 残高积余                                           | 0Re                                                          |                                             |                                  |
| 入出会明細胞会                                        | ONA                                                          |                                             |                                  |
| BLAIN HERE                                     | 098                                                          |                                             |                                  |
| ¥2940                                          |                                                              | 2848                                        |                                  |
| <b>第5 章</b> 章                                  | ○法翰(利用者重称二重) (○当日日」)<br>○法翰(新闻口定指的) (○当日日」)<br>○福公克繁雄 ○士用引託会 | 8回める) × 任む毎替先の管理で金額<br>8回める) × 任命の金額物間・支店・口 | 人に様と振聞先からの着面が可能です。<br>進の事能が可能です。 |
| 经合加补                                           |                                                              | to Objected Opticipa                        |                                  |
| 66-4-11-4-10-20                                | ○当時(画面入力) ○当時(ファイル定)                                         | D OBSAUG OLUMINA                            |                                  |
| 観念・昏糟剤金の低込み                                    | 04.28 O109199                                                |                                             |                                  |
|                                                |                                                              | Real days                                   |                                  |
| #12<br>@-79                                    | 08450 025-2150                                               | 2805                                        |                                  |
| <i>M</i> 22                                    | ORANG OVA-RANG                                               |                                             |                                  |
| 管理                                             |                                                              | 意聊内容                                        |                                  |
| 统行解查现金                                         | ○全器標準金                                                       |                                             |                                  |
| 11-12-12-00                                    |                                                              | B G m G                                     |                                  |
| サービス地域                                         | ○連携 ★連携先でも利用設定が必要となり                                         | ET.                                         |                                  |
|                                                |                                                              |                                             |                                  |
| 利用可能口座                                         |                                                              |                                             |                                  |
| 利用可否                                           | 支送名                                                          | <b>料日</b>                                   | 口座番号                             |
| 0 *CERD(00)                                    |                                                              | 1.9                                         | 1224567                          |
| 0 本位展進程(101)                                   |                                                              | *3                                          | 111111                           |
|                                                |                                                              |                                             | 11001                            |
| 20                                             |                                                              | 新聞社                                         |                                  |
| 162.169 GH                                     |                                                              | Constant Constant Co                        | 99.555.993.999                   |
| 総合憲法                                           |                                                              |                                             | 999,859,933,999                  |
| 给与面影                                           |                                                              |                                             | 100.110.001.000                  |
| 香车搬込                                           |                                                              |                                             | 100.100,001.000                  |

\_\_\_\_\_

※「印刷」ボタンをクリックすると、印刷用PDFファイルが表示されます。

# ●利用者情報の変更

※本手順はP25~26の続きです。

### 手順1 利用者基本情報を変更

| 利用著管理 > 利用:                                    | 各変史[基本情報]                                                                                                    | ── 利用者変更[基本情報                            |
|------------------------------------------------|----------------------------------------------------------------------------------------------------|------------------------------------------|
| ▲夏内容さ入力の と「ホヘッボタンで<br>■は金添入力項目です。<br>● 利用会具実情報 | TO THE REAL PROPERTY AND A REAL PROPERTY AND A                                                                                                    | <ul><li>報(表参照)を変更</li><li>ださい。</li></ul> |
| 利用希奈本情报                                        | <b>28</b> 68                                                                                                    |                                          |
| 1197.730 <b>8</b>                              | (半角系数学校支援によりますに対称     * 増肥のため再成入りして(売加に)     (半角系数学校支下によりますに)     (半角系数学校支下によりますに)                                                                                                    |                                          |
| 89-75-17.29-1                                  |                                                                                                    |                                          |
| <b>蜀営用バスワード</b>                                | # #25,000<br>C 文化がの<br>#1000000年度人内にてCC201~<br>*1000000年度人内にてCC201~<br>*1000000年度人内にてCC201~<br>*1000000年度人内にてCC201~<br>*100000年度人内にてCC201~<br>*10000年度人内にてCC201~<br>*10000年度人内にてCC201~<br>*10000年年月<br>*10000年月<br>*1000年月<br>*100 | 利用者基本情報                                  |
| 利用要名書                                          | (金内杉(太平以内                                                                                                    |                                          |
| サービス状態                                         | PLET R                                                                                                    |                                          |
| メールアドレス <mark>※</mark>                         | jihrstHatsara.co.g<br>(年間見論形臣がら見下以上がより声い)の<br>= 強烈の水売買入力してください。<br>fihrstHatsara.co.g                                                                                                    |                                          |
|                                                | (半角黄燕芋昆带4支芋以上44支芋以内)                                                                                                    |                                          |
| メールアアレス状態                                      | 有效                                                                                                    |                                          |
| 管理者權限                                          | HOYO                                                                                                    |                                          |
| * H & X > >                                    |                                                                                                    | 次へ                                       |

利用者変更[基本情報]画面が表示されます。利用者基本情 報(表参照)を変更し、**「次へ」**ボタンをクリックしてく ださい。

| 入力項目      | 入力内容                                                                                                    |
|-----------|----------------------------------------------------------------------------------------------------|
| ログイン ID   | ・お客様が任意の文字列をお決めください。ただし、入力されたログイン ID が既に他のお客様に<br>より登録されている場合は、新たに登録できません。<br>・半角英数字記号 6 文字以上 12 文字以内で入力してください。<br>・2 ヶ所に同じものを入力してください。 |
| ログインパスワード | ・お客様が任意の文字列をお決めください。<br>・半角英数字記号 6 文字以上 12 文字以内で入力してください。<br>・英字は大文字と小文字が区別されます。<br>・2 ヶ町に同じまのを入力してください                                 |
| 確認用パスワード  | ・変更の場合、「変更する」をチェックしてください。<br>・「ログイン時に強制変更する」をチェックすると、対象の利用者は次回ログイン時にパスワードの<br>変更が必要になります。                                               |
| 利用者名      | 全角 30 文字以内[半角可]で入力してください。                                                                                                    |
| メールアドレス   | ・ご利用のメールアドレスを半角英数字記号 64 文字以内で入力してください。<br>・携帯電話のメールアドレスは登録しないでください。<br>・2ヶ所に同じものを入力してください。                                              |

#### 手順2 利用者権限を変更

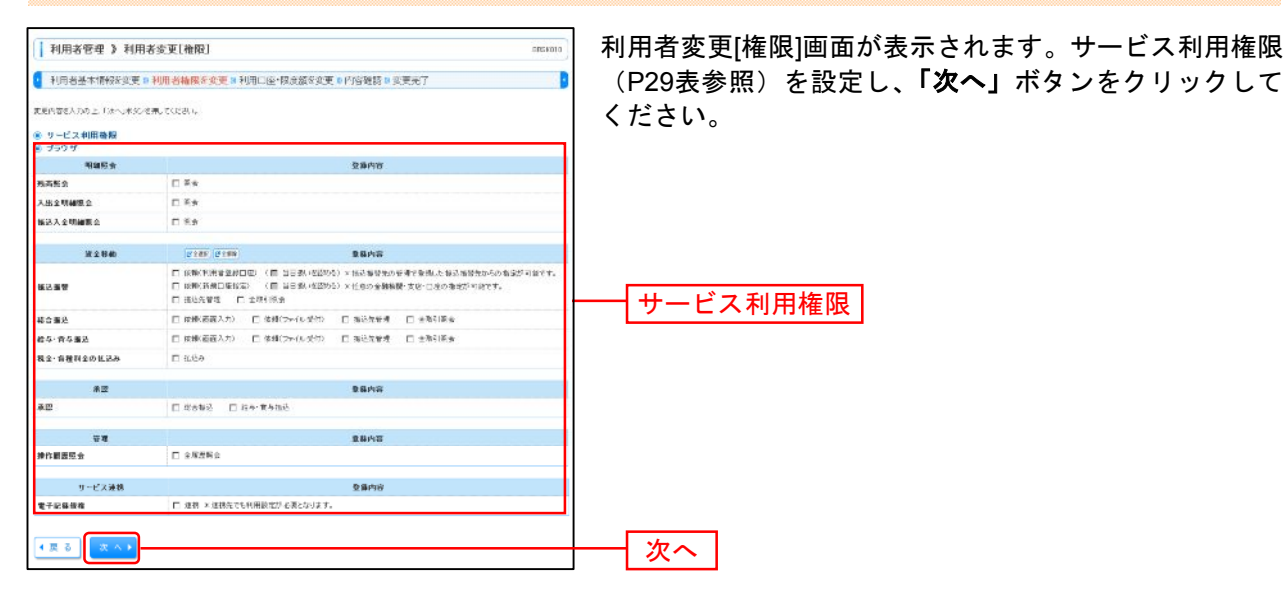

------

手順3 利用口座・限度額を入力

|          | 利用者管理 》利用者変更[二座]         840000           利用者基本情報を変更 x 利用者使用を変更 x 利用口序・限度動を変更 x 内容変換 a 変更完了         1           利用者基本情報を変更 x 利用者ので、         1           利用者基本情報を変更 x 利用者ので、         1           1         1           1         1           1         1           1         1           1         1           1         1           1         1           1         1           1         1           1         1           1         1           1         1           1         1           1         1           1         1           1         1           1         1           1         1           1         1           1         1           1         1           1         1           1         1           1         1           1         1           1         1           1         1           1         1           1         1           1         1 |             |                |              |         |        | 利用者変更[口座]画面が表示されます。利用可能口座・N<br>度額(表参照)を入力し、 <b>「変更」</b> ボタンをクリックして<br>ください。 |
|----------|----------------------------------------------------------------------------------------------------|-------------|----------------|--------------|---------|--------|-----------------------------------------------------------------------------|
|          |                                                                                                    |             |                | 法汉顺 克耳名      | - 40-   | PAte   |                                                                             |
| жя<br>Г  |                                                                                                    | 意风化         | #10            | 口座書号         |         | 統行     |                                                                             |
| R        | *2233000                                                                                                    |             | <b>1</b> 10    |              | 1234567 | 24 H V | 利田可能口应                                                                      |
|          | 782225(100)                                                                                                    |             | *18            |              | 111111  | 11 H T | 们用可能可注                                                                      |
|          | <b>本日日本日</b> (100)                                                                                                    |             | 618            |              | 2222222 | 11 M + |                                                                             |
| . 18 (7) | 80                                                                                                    |             |                |              |         |        |                                                                             |
| e mout   | 2 R                                                                                                    | 旅安·1款用皮细(円) |                | 利用者一同当たり際度量の | (PD)    |        |                                                                             |
| 接込有制     | tx st                                                                                                    | 93 559,31   | 2,988 <b>-</b> | 1,002,000    |         |        |                                                                             |
| 総合推送     | ×                                                                                                    | 099,559,31  | 2,948 <b>-</b> | 1,003,000    |         |        |                                                                             |
| 检与服装     | 5 <b>×</b>                                                                                                    | 000,000,31  | 999            | 1,000,000    |         |        |                                                                             |
| 青年載3     | 5.                                                                                                    | 500,500,31  | 0.999          | 1,003,000    |         |        |                                                                             |
| R2-8     | 種料金の払込み業                                                                                                    | 90,190,31   | 0.935          | 1.002.000    |         |        |                                                                             |
| • E 2    | 3 <b>( 2 2 -</b>                                                                                                    |             |                |              |         |        | 変更                                                                          |

| 入力項目   | 入力内容                                                                                   |
|--------|----------------------------------------------------------------------------------------|
| 利用可能口座 | 利用可能口座をチェックしてください。                                                                     |
| 限度額    | <ul> <li>・利用者一回当たり限度額を業務ごとに入力してください。</li> <li>・設定可能限度額の範囲内で、半角数字にて入力してください。</li> </ul> |

### 手順4 内容確認

| 利用去管理 37                                                          | 利用来登録確認                                              |                                           |                                      | FRSk012           | 利用者登録確認画面が表示されます。変更内容をご確語       |
|-------------------------------------------------------------------|------------------------------------------------------|-------------------------------------------|--------------------------------------|-------------------|---------------------------------|
| 110000111                                                         | 1712-01-02-07-02-00                                  |                                           |                                      | 17.15167.0        | ろぇ 「メール通知パスワード」「確認田パスワード」。      |
| 利用者基本情報を意                                                         | E更 2 利用省格限を変更 3 利用口庄·限度                              | 調を変更=内容離認=変                               | ta i                                 | 9                 |                                 |
| (下の内容で利用者得利を出)<br>特徴確認の上、「実行」ポタン<br>に見てられ容ら本 太平で表示<br>にする得なり項目です。 | 時します。<br>小麦物、てください。<br>注れています。                       |                                           |                                      |                   | カし、 <b>「実行」</b> ボタンをクリックしてください。 |
|                                                                   |                                                      |                                           |                                      |                   |                                 |
| 10.45*14                                                          | 1                                                    | 登録内容                                      |                                      |                   |                                 |
| 094500                                                            | × abc123                                             |                                           |                                      |                   |                                 |
| ロダインパスワード                                                         | (定差しない)                                              |                                           |                                      |                   |                                 |
| 確認用パスワーF                                                          | (東京)400                                              |                                           |                                      |                   |                                 |
| サービス状態                                                            | ((B*2)                                               |                                           |                                      |                   |                                 |
| メールアドレス                                                           | ≭ shiradt#cozor a co.jp                              |                                           |                                      |                   |                                 |
| 管理委会用                                                             | n4+5                                                 |                                           |                                      |                   |                                 |
| サービス利用権限<br>ブラウザ                                                  |                                                      |                                           |                                      |                   | 変更内容                            |
| 154418.0                                                          |                                                      | 皇程内容                                      |                                      |                   |                                 |
| 经高额会                                                              | 羊の間金                                                 |                                           |                                      |                   |                                 |
| 入出金明鍵局会                                                           | ×O居会                                                 |                                           |                                      |                   |                                 |
| 重达人全明確担立                                                          | ×O輕負                                                 |                                           |                                      |                   |                                 |
| 波士存的                                                              |                                                      | 空暴内安                                      |                                      |                   |                                 |
| \$2.5 <b>9</b>                                                    | エロ法則(利用志皇部口)(エロ法<br>エロ法則(新規口)(王ロ法<br>エロ族法法研究 エロ全部引用) | (日本にも認める)×目式法営売(<br>日本にを認める)×日本の合計(<br>2) | 任著で重視した地込毎時代からの8<br>間・支店・口回の指定が可能です。 | 「高坊可能です。          |                                 |
| 建合循环                                                              | ×〇葉銀(画書入力) ×〇葉銀(                                     | ファイル受付) エロ製品発行                            | 理 =〇全著引編会                            |                   |                                 |
| 能与·普车编码                                                           | エ〇装銀(画商入力) エ〇装銀(                                     | (ファイル受付) エロ製み先行                           | ■ =○全地引限会                            |                   |                                 |
| 戦金・各種料金の並送み                                                       | ×O4.228 ×O全港引座会                                      |                                           |                                      |                   |                                 |
|                                                                   |                                                      |                                           |                                      |                   |                                 |
| 822                                                               | -04043 -005.055                                      | 98/98/9                                   |                                      |                   |                                 |
| *2                                                                | *OBMB2 *O64*848                                      | 10                                        |                                      |                   |                                 |
| 管理                                                                |                                                      | 立制印度                                      |                                      |                   |                                 |
| 统作假进展会                                                            | ×〇余履歴曝会                                              |                                           |                                      |                   |                                 |
| サービス連携                                                            |                                                      | 受難内容                                      |                                      |                   |                                 |
| 电子記錄值者                                                            | 本O通数 × 通過光行も利用設定が出                                   | 響となります。                                   |                                      |                   |                                 |
|                                                                   |                                                      |                                           |                                      |                   |                                 |
| 1 利用可能口座                                                          | 104                                                  |                                           |                                      |                   |                                 |
| PHR-13                                                            | 843                                                  | ***                                       | Literard                             | TT IN             |                                 |
| 0 0.388.880                                                       | 1007                                                 | 8.0                                       | 122410                               | 20.00             |                                 |
| *O *522220                                                        | 1005                                                 | 8 ið                                      | 11111                                | 11 27F HE V       |                                 |
| ** *22820                                                         | 1005                                                 | 1210                                      | 222223                               | 20 <b>20 MB V</b> |                                 |
|                                                                   |                                                      |                                           |                                      |                   |                                 |
| 9 AN DK 80                                                        |                                                      |                                           |                                      |                   |                                 |
| 33 A                                                              |                                                      | 利用有一因是行力的原则                               | (PD)                                 | 010 010 17        |                                 |
| 第21日日 2月1日<br>総合業品                                                |                                                      |                                           | x 91<br>x 930                        | 0.050.000.000     |                                 |
| 给与描述                                                              |                                                      |                                           | x 100                                | 0,000,000,000     |                                 |
| 作与编码 x100.000.000.00                                              |                                                      |                                           | × 100                                | 0.000.000.000     |                                 |
| 残金・各種料金の並込み                                                       |                                                      |                                           | ×11                                  | 0.010,010,000     |                                 |
| 0 1216 A B                                                        |                                                      |                                           |                                      |                   |                                 |
| <b>暗空用バスワード業</b>                                                  | (******                                              | 0178-E-1990                               |                                      |                   | ┝━┥ 確認用パスワード                    |
|                                                                   |                                                      |                                           | -                                    |                   |                                 |
|                                                                   |                                                      |                                           |                                      |                   |                                 |

| 利用者管理 》利用#                                                  | (金銅結果                                |                                 | OPERATA            |  |  |
|-------------------------------------------------------------|--------------------------------------|---------------------------------|--------------------|--|--|
|                                                             |                                      |                                 |                    |  |  |
| 1月岩基本情報安定更 1                                                | 利用者權限を改更     利用口座                    | 值E安美国內容確認書 安美完了                 |                    |  |  |
| い下の内容で利用者情報を立防しまし<br>サービス利用権限については対象の作<br>変更した内容は本太宇で表示されてい | た。<br>用着が決回サービス利用時に有限になります。<br>法す。   |                                 |                    |  |  |
| • 利用省基本情報                                                   |                                      |                                 |                    |  |  |
| 利用會基本優麗                                                     |                                      | 立時代立                            |                    |  |  |
| R9400                                                       | ¥ abc123                             |                                 |                    |  |  |
| ログインパスワード                                                   | XE.00                                |                                 |                    |  |  |
| #四用パスワード                                                    | 重要しない)                               |                                 |                    |  |  |
| 利用者名                                                        | z 轰鸣四郎                               |                                 |                    |  |  |
| リービス状態                                                      | 科研考验                                 |                                 |                    |  |  |
| 3-107962                                                    | ≖ shirodt@oszora.co.jp               |                                 |                    |  |  |
| 管理者會保                                                       | 1103.0                               |                                 |                    |  |  |
| サービス利用権限<br>ブラウザ                                            |                                      |                                 |                    |  |  |
| 明細胞会                                                        |                                      | 立時代百                            |                    |  |  |
| 性高關金                                                        | *O#2                                 |                                 |                    |  |  |
| 入出金明細把金                                                     | ×O柜会                                 |                                 |                    |  |  |
| 推达入全明編集会                                                    | x O 服金                               |                                 | H                  |  |  |
|                                                             |                                      | 08.0×                           |                    |  |  |
| 月里伊爾                                                        | ×○依頼(利用者登録口水)(×○当)                   | 5200010<br>日朝いき間から)×海谷谷堂の力を埋て会。 | 単した社会事業支持の確定が可能です。 |  |  |
| 描述書簡                                                        | ×○協師(新知口座教室) (×○高<br>×○福込先皆得 ×○全取引期金 | 日朝(東辺的ら)×日本の金融相野支兵・             | 口味炒精油炒可能です。        |  |  |
| 総合憲法                                                        | *○法報(曲由人力) *○伝順()                    | アイル安付) エロ憲法先管理 エ                | 〇全環引振会             |  |  |
| 給与·首与集正                                                     | *〇葉冊(画面入力) *〇葉冊(                     | ファイル受付) IO加込気管理 I               | 〇全職引開会             |  |  |
| 程金·谷種料金の社込み                                                 | *〇北込み *〇全際引展会                        |                                 |                    |  |  |
| *2                                                          |                                      | 意幕内容                            |                    |  |  |
| *8                                                          | ×〇結合祖込 ×〇給与・黄り極5                     | ě.                              |                    |  |  |
|                                                             |                                      | The Office Advantage            |                    |  |  |
| 10月<br>操作顧問短会                                               | x〇全履勤系会                              | 至難四夜                            |                    |  |  |
|                                                             |                                      |                                 |                    |  |  |
| サービス通訊                                                      | white classical contains of          | States -                        |                    |  |  |
| <b>电子记辞铁器</b>                                               | ▲○連構 ×送信元で5F1時録227-63                | COVE %                          |                    |  |  |
| ≥ 利用可能口厘                                                    |                                      |                                 |                    |  |  |
| 利用可当                                                        | 大広名                                  | 料出                              | 口柜會等               |  |  |
| O 未成留業部(101)                                                |                                      | 普通                              | 1224667            |  |  |
| xO 本位営業部(101)                                               |                                      | Tið                             |                    |  |  |
| エ× 未広営業部(101)                                               |                                      | 普通                              | 1000814            |  |  |
| 0.10(4.0)                                                   |                                      |                                 |                    |  |  |
| 2 PA 19 M                                                   |                                      | 利用サー同当たり開放師(円)                  |                    |  |  |
| 崔込玉智 승計                                                     |                                      |                                 | x 98,939,993,930   |  |  |
| 综合制品                                                        |                                      |                                 | x 999,939,999,999  |  |  |
| 給り振込                                                        |                                      |                                 | × 100,000,000,000  |  |  |
| 背与重达                                                        |                                      |                                 | ×108,010,008,000   |  |  |
|                                                             |                                      |                                 | x 15 030 403 030   |  |  |

※「印刷」ボタンをクリックすると、印刷用PDFファイルが表示されます。

# ●利用者情報の削除

※本手順はP25~26の続きです。

#### 手順1 削除内容を確認

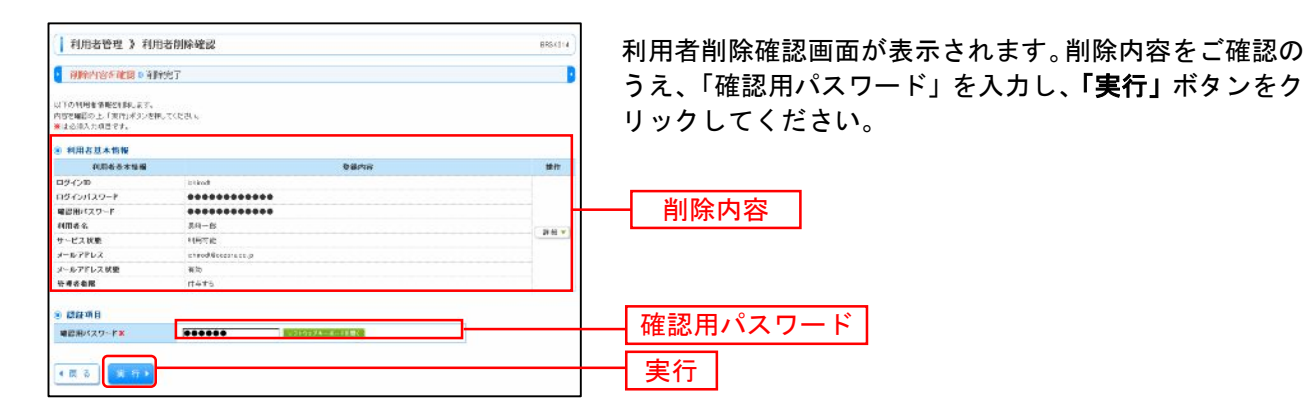

手順2 削除完了

| 利用者管理 》 利用                  | 者們除結果               | BRSC018 | 利用有削哧和 |
|-----------------------------|---------------------|---------|--------|
| 🗧 Mikerszisz (illes 🖬 Mikes | tr.                 | 0       | 認ください。 |
| 以下の利用単物時を利用しました。            |                     |         |        |
| 6 利用者基本情報                   |                     |         |        |
| 利用希基本情報                     | 登録内容                |         |        |
| ロジインロ                       | shraft              |         |        |
| ロダインパスワード                   | ********            |         |        |
| 確認用パスワード                    | ********            |         | 一 削除結果 |
| 1004-6                      | <b>医</b> /6-21      |         |        |
| リービス状態                      | भ <b>स</b> गरः      |         |        |
| メールアドレス                     | khiratilhozorazo ja |         |        |
| メールアドレス状態                   | 4133                |         |        |
| ****                        | (TATO               |         |        |

利用者削除結果画面が表示されますので、削除結果をご確 認ください。

-----

# ●電子証明書失効・再発行

マスターユーザは、一般ユーザの電子証明書の失効が可能です。(マスターユーザの電子証明書失効が必要な場合は、従来通り銀行窓口での申し込みが必要です。)

------

## 手順1 業務を選択

| () 業務遵択 255500                             | 「管理」メニューをクリックしてください。<br>続いて業務選択画面が表示されますので 「利用者管理 |  |  |  |
|--------------------------------------------|---------------------------------------------------|--|--|--|
| 日 金賀管理                                     | 続いて未務選択回面が表示されますので、「利用有管理」<br>ボタンをクリックしてください。     |  |  |  |
|                                            | ——利用者管理                                           |  |  |  |
| 1 接作意思完全 ご会易れたは 知られにながらた からの場合をないうととができょう。 |                                                   |  |  |  |

| 1 利用者管理 > 作業内容選択 | BRSCIT                                     | 作業内容選択画面か<br>タンをクリックして | 「表示されますので、<br>こください。 | 「証明書失効」 |
|------------------|--------------------------------------------|------------------------|----------------------|---------|
| (1) 自身の情報の変更・歴会  |                                            | -                      |                      |         |
| # パスワード変更        | ロジインバスワード、細節用バスワードを変更できます。                 |                        |                      |         |
| # 利用者情報の報会       | *1日本市営務局会できます。                             |                        |                      |         |
| : 利用表情報の管理       |                                            |                        |                      |         |
| 11 利用者供報の管理      | 「利用者は続い純効型法、型活されている利用者物価の用金、実実、これは非動作の時です。 |                        |                      |         |
| 利用名件止·解除         |                                            | -                      |                      |         |
| # 利用者停止·解除       | 利用車ガラービス停止、停止無陥的方向です。                      |                        |                      |         |
| 8 運明書失效          |                                            |                        |                      |         |
| II 羅明書失効         |                                            | 証明書失効                  | ]                    |         |
|                  |                                            |                        | -                    |         |

### 手順3 利用者を選択

| 利用者管理 》利用者一覧         ender           利用者管理 》利用者一覧         ender           利用者管理 》和用者一覧         ender           利用者一覧         ender           新用者一覧         ender |                                           |                              |                                       |                               |                                                                   | 利用者一覧画面が表示されます。           |  |  |  |
|----------------------------------------------------------------------------------------------------|-------------------------------------------|------------------------------|---------------------------------------|-------------------------------|-------------------------------------------------------------------|---------------------------|--|--|--|
|                                                                                                    |                                           |                              |                                       |                               |                                                                   | 利田者一覧から対象の利田者を選択し、「失効」ボタン |  |  |  |
|                                                                                                    |                                           |                              |                                       |                               |                                                                   | クリックしてください。               |  |  |  |
| MF NO.                                                                                                    | 0.945200                                  | FUE &                        | 利用者区分                                 | 正明書以来                         | 正明成有效期度                                                           |                           |  |  |  |
| 70.06                                                                                                    | and the second second                     |                              |                                       |                               |                                                                   |                           |  |  |  |
| (i)                                                                                                    | tesskatt                                  | 长年花子                         | 管理省ユーザ                                | 27.18                         | \$0104114018-104115308                                            |                           |  |  |  |
| a<br>0                                                                                                    | Konskutt<br>khratt                        | 長頃花子<br>長途一西                 | 管理者ユーゼ<br>→秋ユーザ                       | 92/17/#<br>94/54/98/87/11     | 2010/\$11.901 8 109911-\$30.99                                    | —— 利用者一覧                  |  |  |  |
| а<br>0<br>0                                                                                                    | kovskazt<br>khrzdt<br>jezdt               | 長雄花子<br>  長遼一西<br>  西将二歳     | 管理:8-1−ゲ<br>→約2ゲ<br>マスターユーザ           | 2/1#<br>100488-000<br>#Bits   | -<br>2010:01:1:Mari E. 10:Mari 1:693-06                           | ——利用者一覧                   |  |  |  |
| 0<br>0<br>0                                                                                                    | kovskuit<br>ichradt<br>jradt<br>cechliodt | 長年一月<br>長年一月<br>長年二月<br>長年二月 | 管理者 3 ーゲ<br>・約2・ヴ<br>マスターユーザ<br>ー数2・プ | 現代#<br>報告##8000<br>完築作<br>先放準 | -<br>sonodnis Mariel Indels Kapie<br>Sonodnis Mariel Indels Kapie | ——利用者一覧                   |  |  |  |

### 手順4 証明書失効

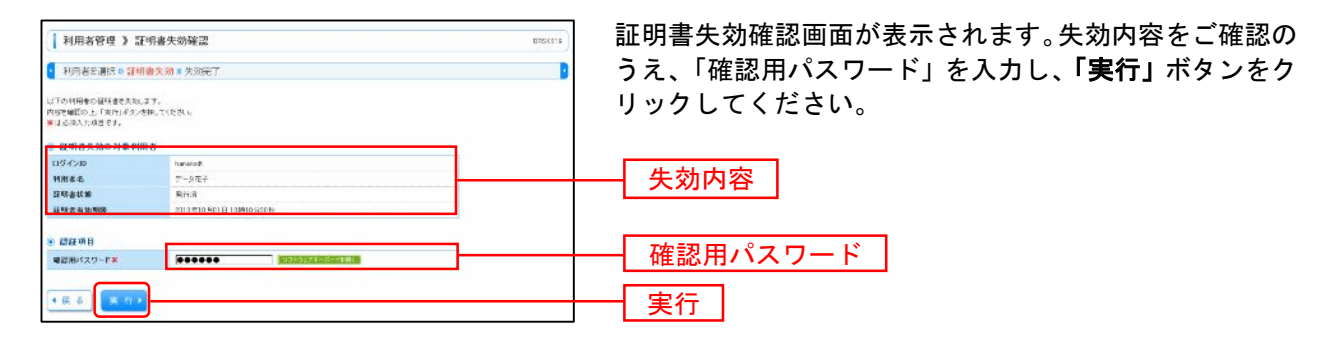

#### 手順5 失効完了

| 利用者管理 》         | 証明書失効結果      | B15(c171 | 証明書失効結果画面が表示されますので、失効結果をご研             |  |  |  |
|-----------------|--------------|----------|----------------------------------------|--|--|--|
| 「用いる」がないを押して、ジラ | 092%CT(23-1) |          | 認ください。                                 |  |  |  |
| S 2780 AMMR     |              |          |                                        |  |  |  |
| 09-020          | Parolact     |          | —————————————————————————————————————— |  |  |  |
| HH#S            | 7-9E4        |          |                                        |  |  |  |
| 证明含状型           | <b>米秋</b> 米  |          |                                        |  |  |  |
| 0 MUS           |              |          |                                        |  |  |  |